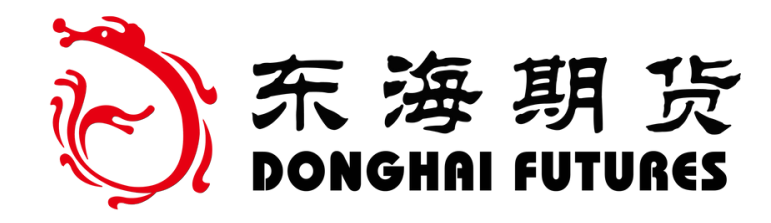

# 证件过期更新指引 东海期货

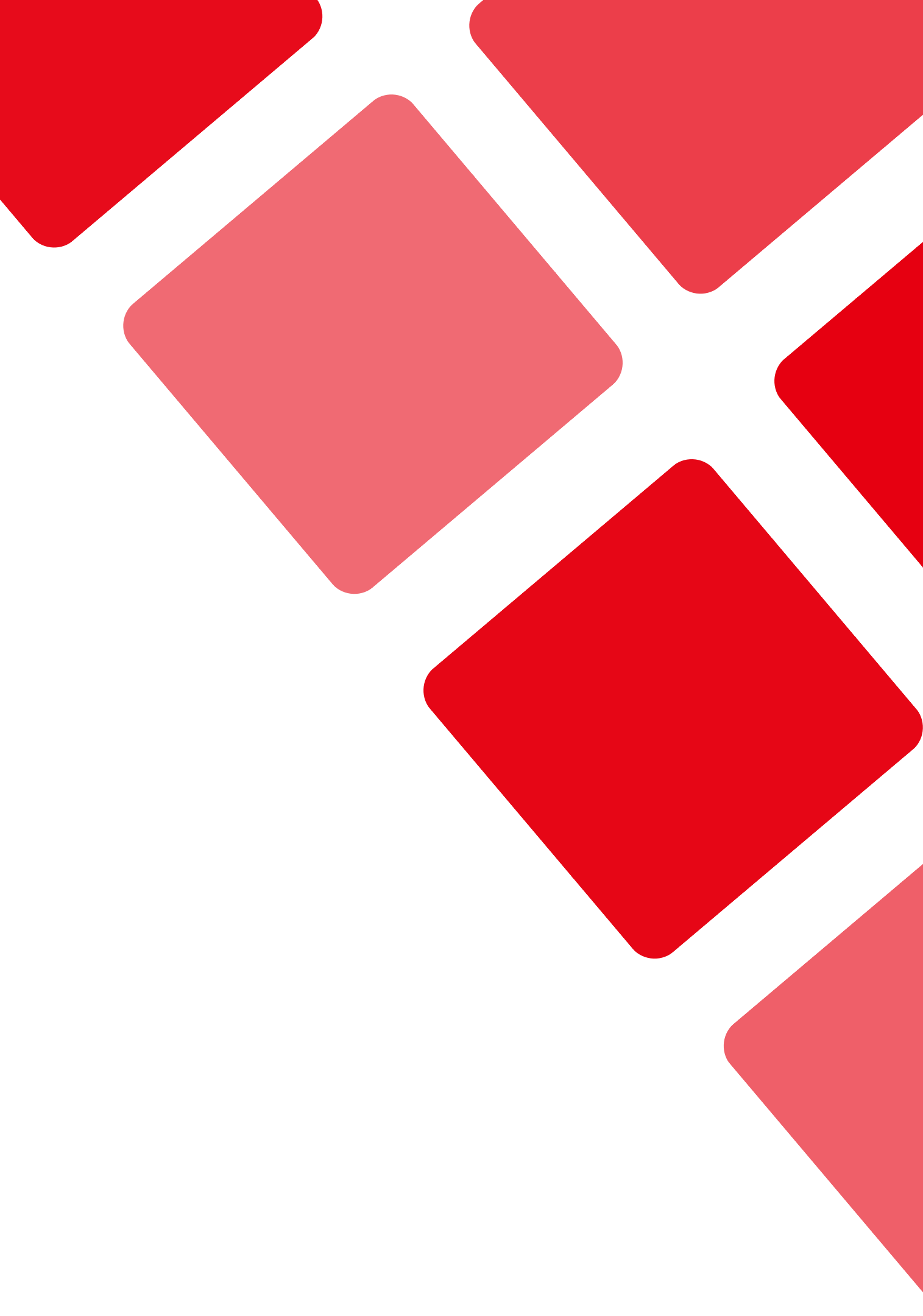

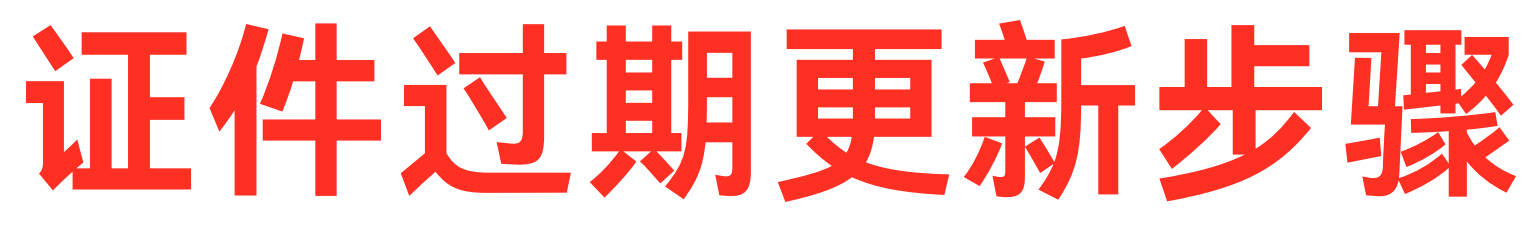

## 1、重新上传证件照片 2、证件更新成功

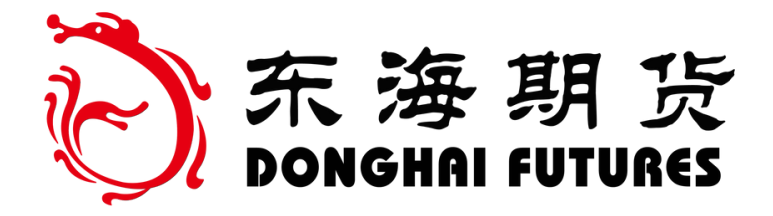

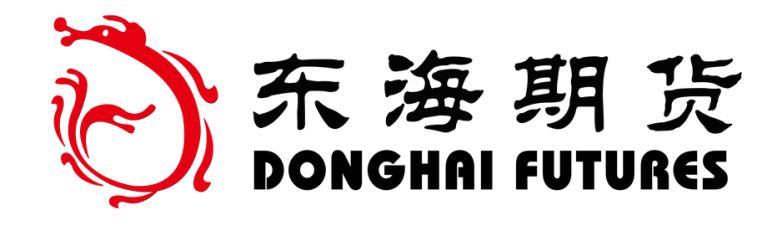

### 下载APP东海期货旗舰版

#### 应用商店搜索: 东海期货旗舰版

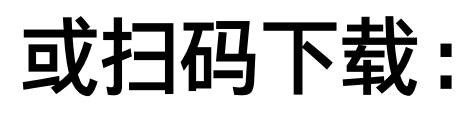

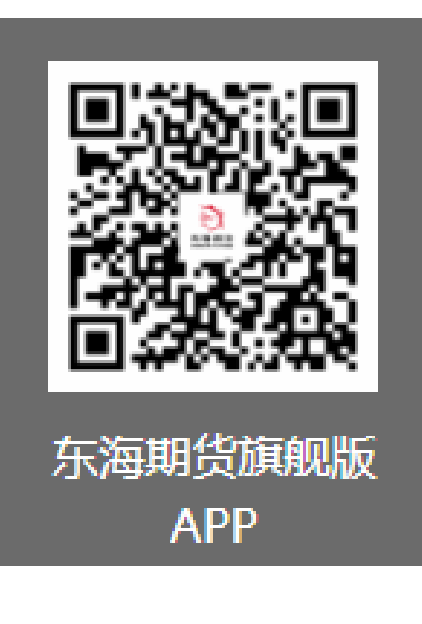

点击"理财" 进入"我的"

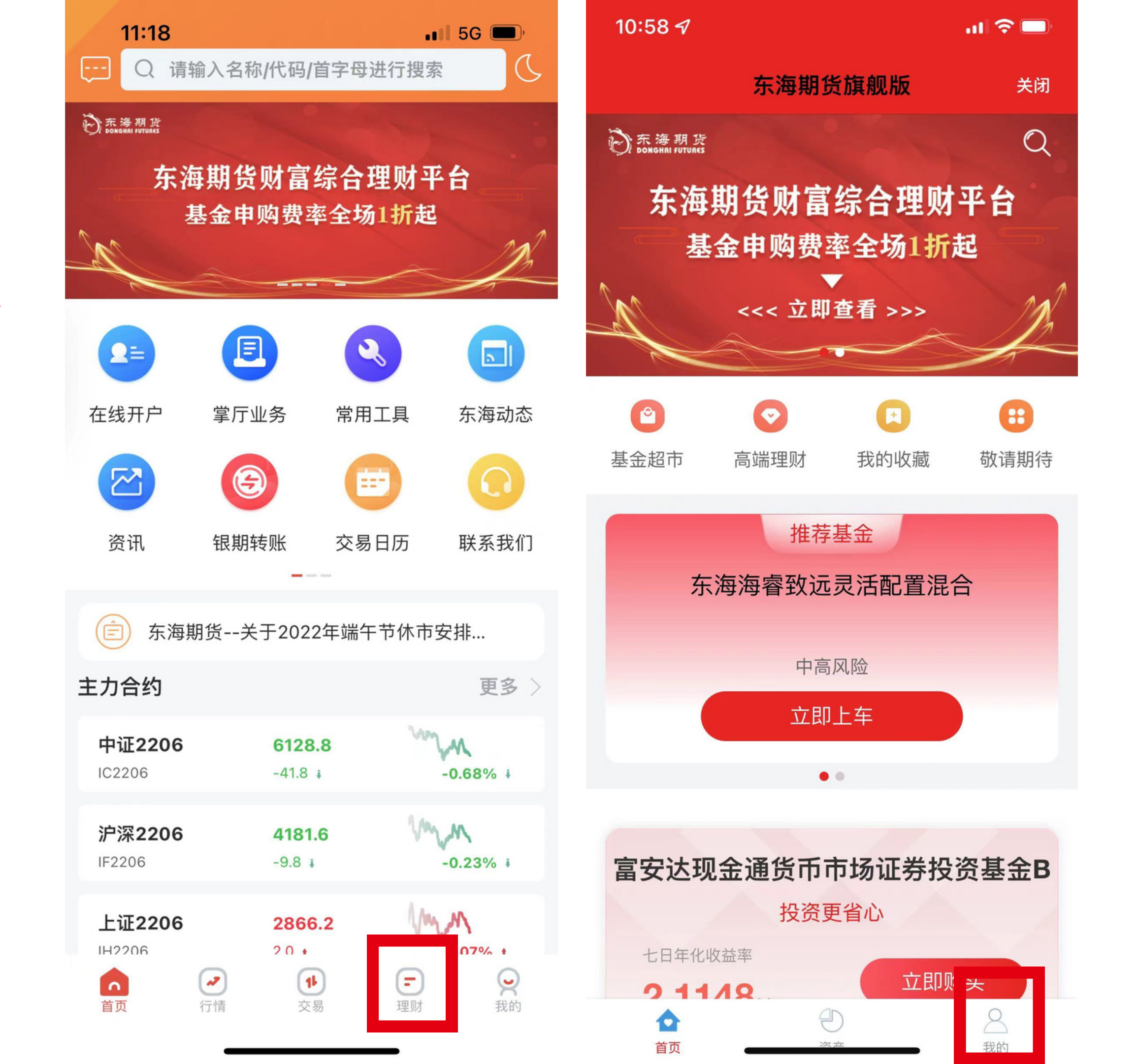

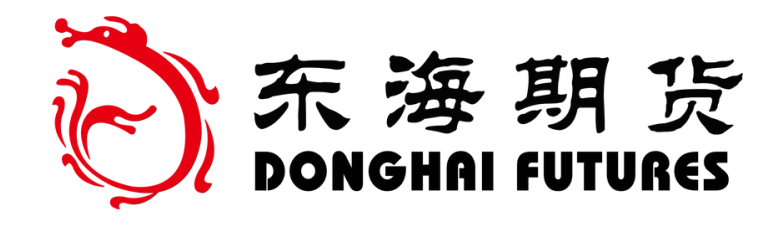

### 登录基金账户

基金账户登录界面: 输入基金账号和登录密码 输入验证码 **显示您的证件有效期已过** 期,请前往修改 点击"确定"

| 10: | 58 🔊  |                |
|-----|-------|----------------|
| <   | 东海期的  | <b>货旗舰版</b>    |
|     | 我     | 的              |
|     | 登录/注册 |                |
| 2   | 风险测评  |                |
|     | 我的银行卡 |                |
| 6   | 安全中心  |                |
| 9   | 联系客服  | 95531/400-8888 |
| ()  | 关于我们  |                |
| ٢   | 设置    |                |
|     |       |                |

合

Ð

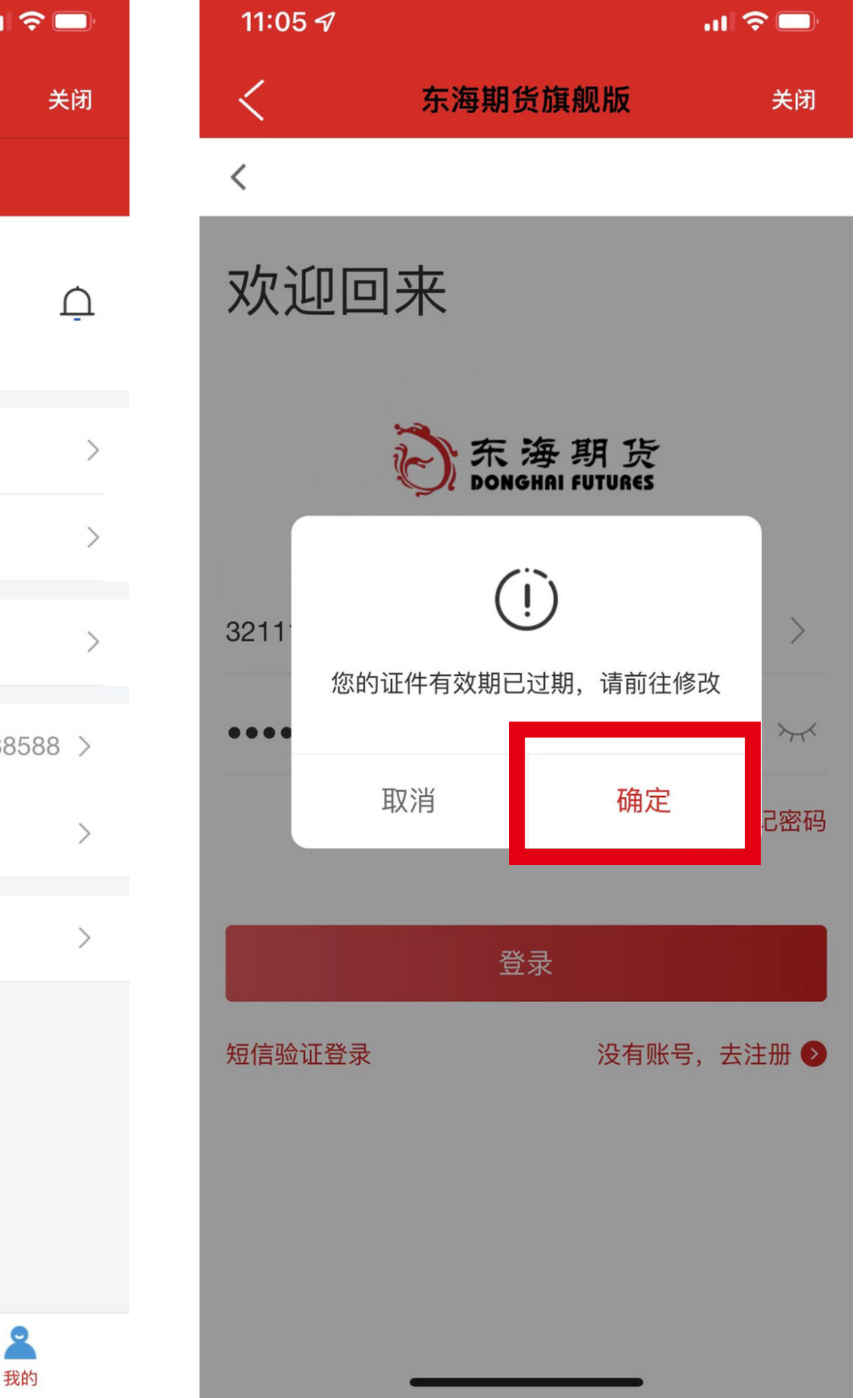

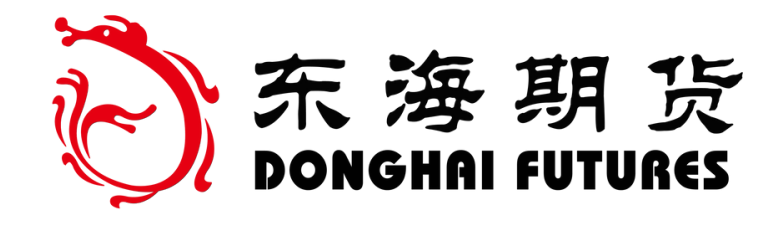

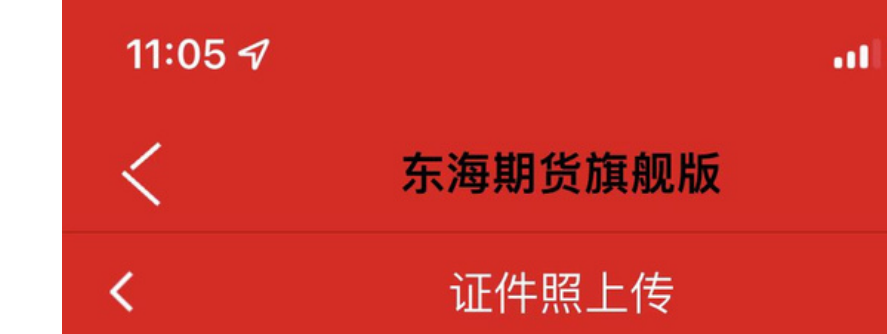

上传本人身份证照片

仅支持中国大陆居民身份证

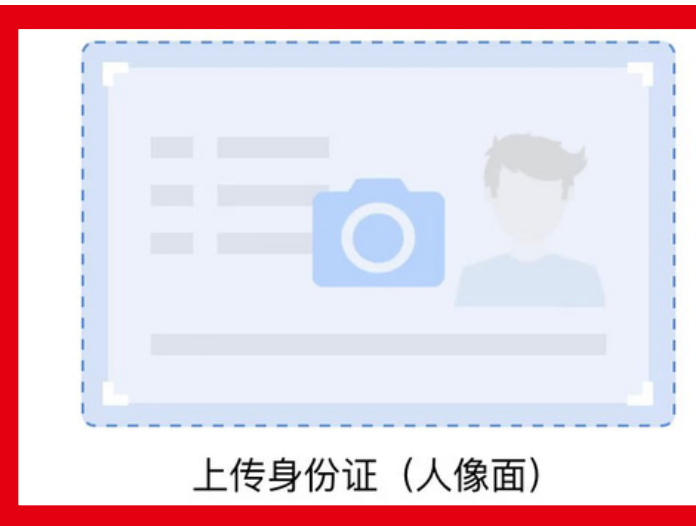

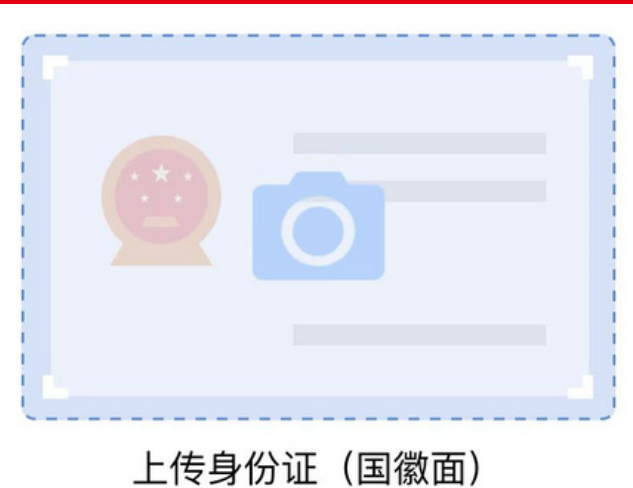

下一步 温馨提示: 「「」」「」」「」」「」」「」」「」」「」」 「」」「」」「」」「」」「」」 「」」」「」」」 「」」」「」」」 「」」」」 「」」」」

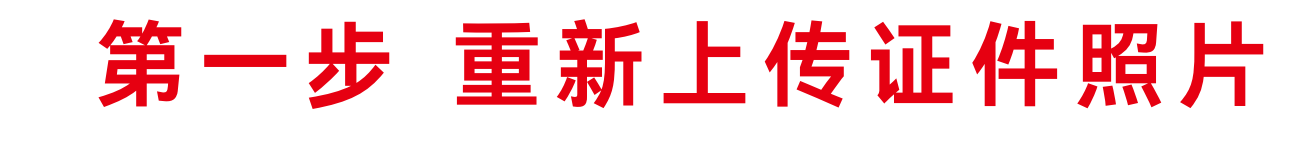

进入投资人基金账户后

点击上传证件照片

正反面照片上传完成后,点击 "下一步"

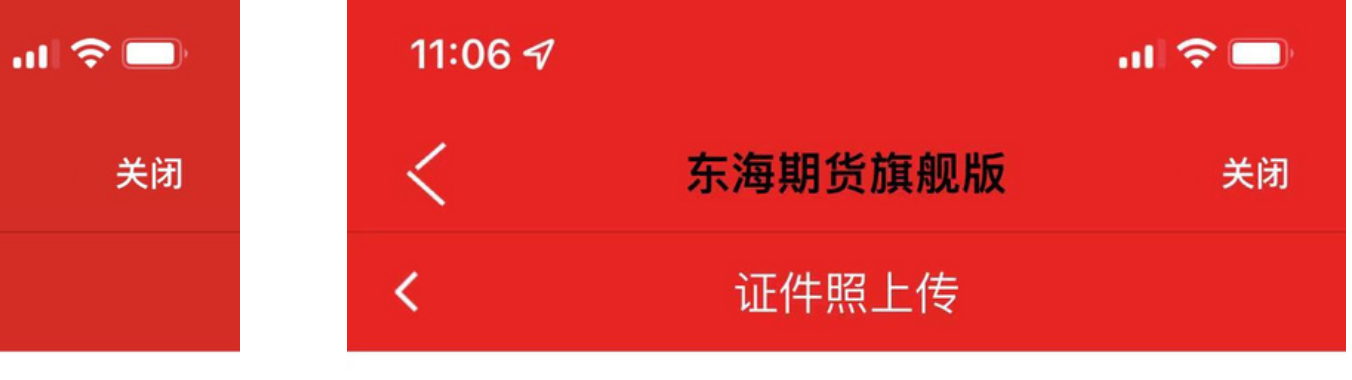

#### 上传本人身份证照片

仅支持中国大陆居民身份证

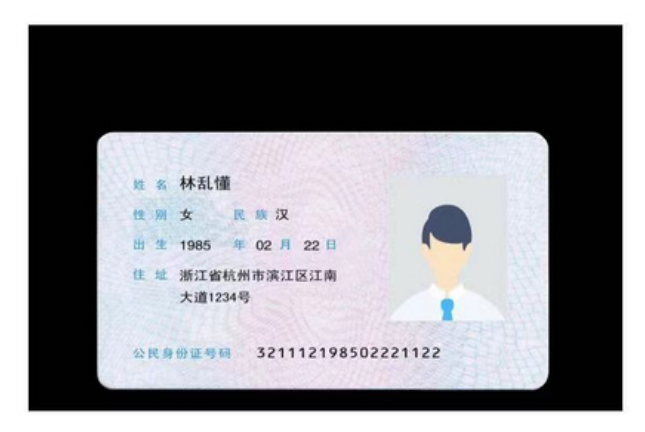

上传身份证 (人像面)

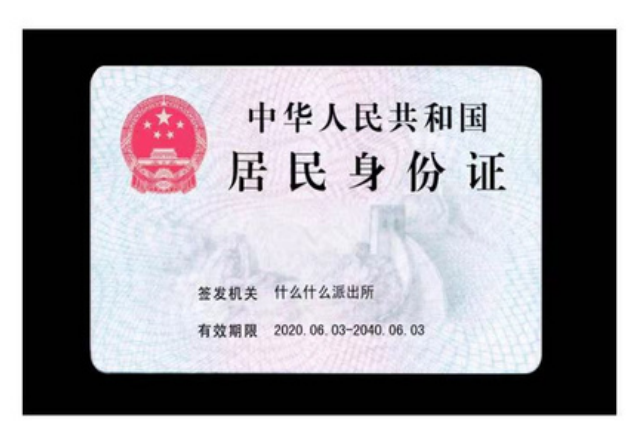

上传身份证(国徽面)

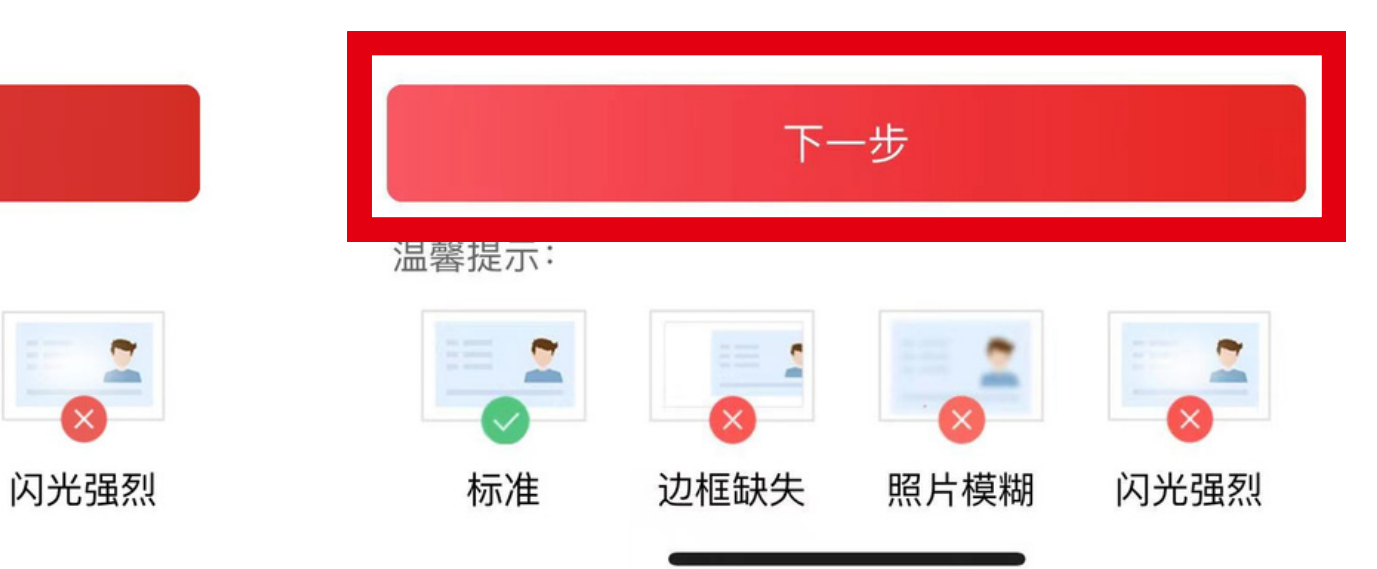

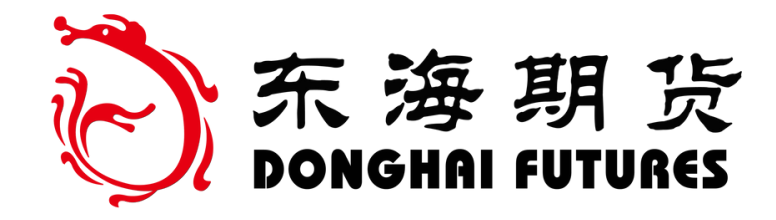

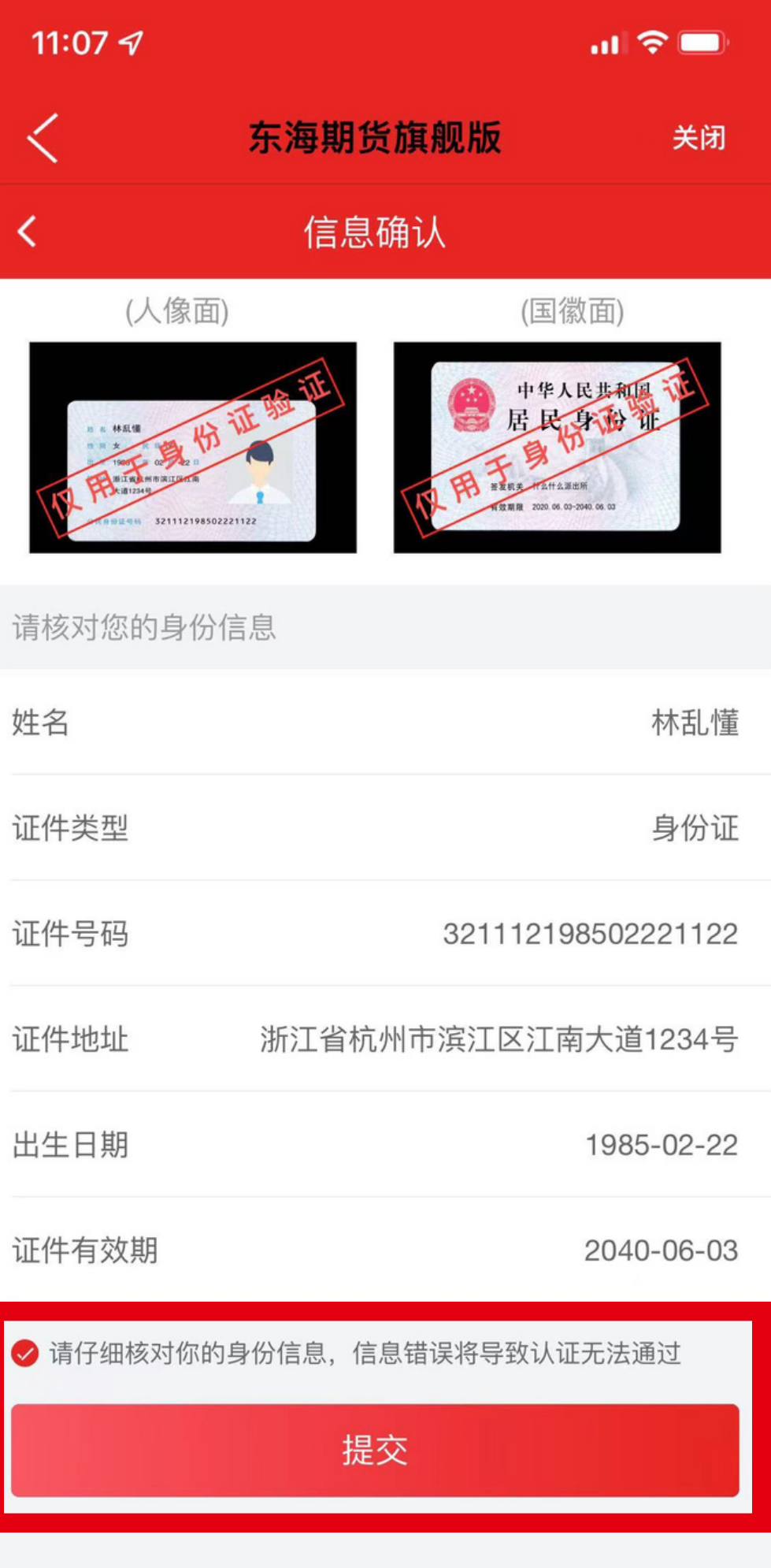

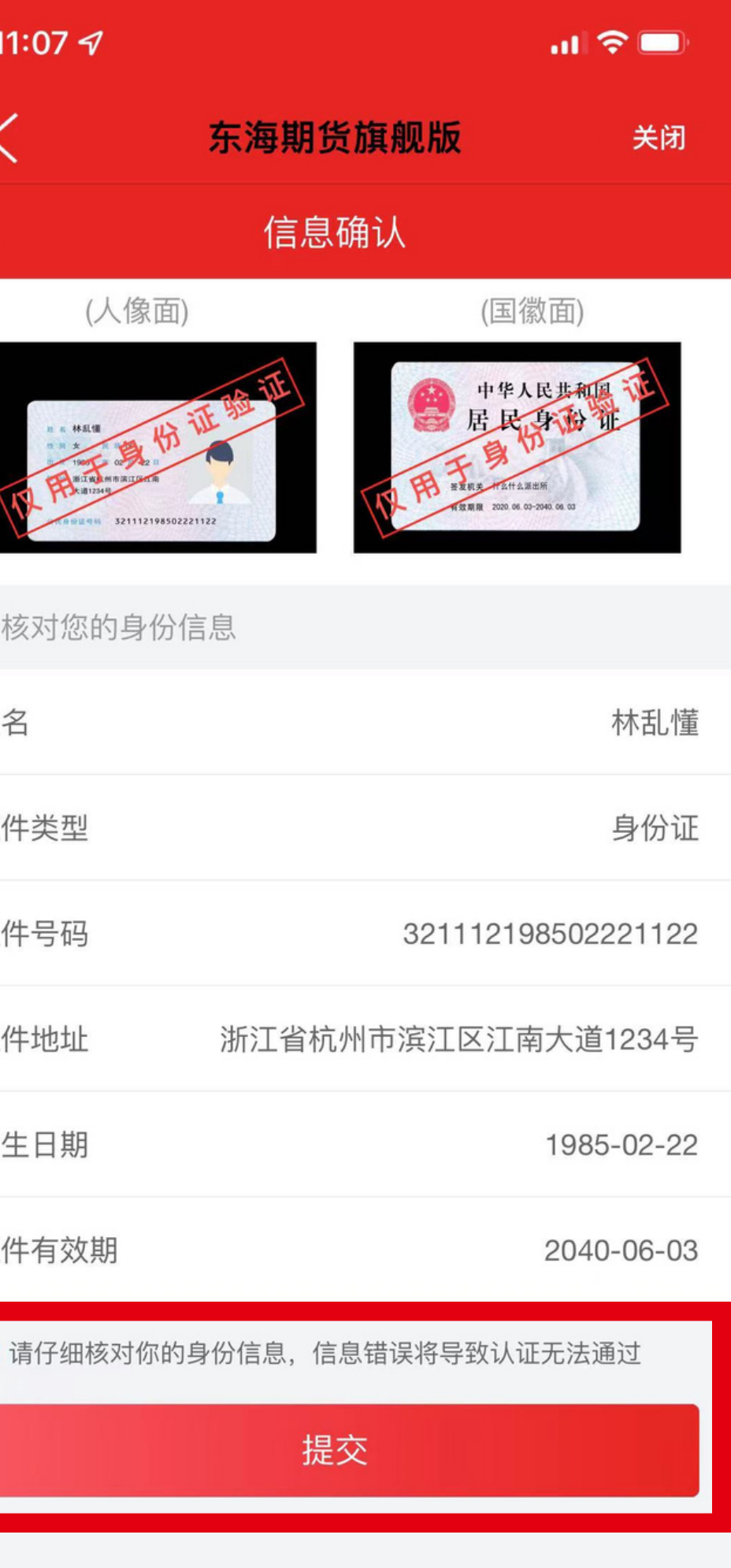

姓名

#### 认真核对身份信息是否识别正确

勾选后,点击"提交"

证件号码

出生日期

证件有效期